## Starbuntu - Guía breve

| C                                                                                                    | mbier diceñe                                                                                                    | Atajos de teclado y mouse más importantes                                   |                                                            |                                                                                |  |
|----------------------------------------------------------------------------------------------------|----------------------------------------------------------------------------------------------------|-----------------------------------------------------------------------------|------------------------------------------------------------|--------------------------------------------------------------------------------|--|
| Ca                                                                                                    |                                                                                                    | tajos de teclado y mouse más importantes:                                   |                                                            |                                                                                |  |
| Fondo: App Menü / Gräficos / Background o Ctrl+Súper+w     Tomasi (vantanas (conoci) App Manú / Configuración / App-App Manú / Configuración / App-App-App-App-App-App-App-App-App-App |                                                                                                    | Significado de la ventana blanca que aparece brevemente:                    |                                                            |                                                                                |  |
| Temas: (ventanas, iconos): App Menu / Configuración / Appearance                                                                                                    |                                                                                                    | Ai presionar la tecia Super al mismo tiempo se cambia el efecto (ver abajo) |                                                            |                                                                                |  |
| Ge                                                                                                    | estion del App Menu:                                                                                                    | Gestion de archiv                                                           | estión de archivos:                                        |                                                                                |  |
| •                                                                                                    | Haga clic izquierdo en el primer botón del panel, navegue hasta la entrada, haga clic                                                                                                    | Ctrl-R                                                                      | Abrir gesto                                                | or de archivos                                                                 |  |
|                                                                                                    | en la parra del cursor debajo de 'Parametros', ingrese los parametros, 'UK'                                                                                                    | 0-9                                                                         | en Rox: Ll                                                 | amar Grupo U-9 (Grupos éditables después                                       |  |
| •                                                                                                    | Campiar entrada del menu: Ctrl+Super+d, ingresar palabra clave, seleccionar                                                                                                    | Ctrl+Alt+b                                                                  | Ctri+Super                                                 | (r+0)                                                                          |  |
|                                                                                                    | archivo de escritorio, editar                                                                                                    | Ctrl+Alt+D                                                                  | Marcadore                                                  | is (en Rox Ctrl+D)                                                             |  |
| -                                                                                                    | archivo de escritorio 'NoDisplay=true' en el último campo                                                                                                    | Ctrl+Alt+0                                                                  | (1, 2,) Al                                                 | ternas (carnetas / sistemas de archivos remotos)                               |  |
| •                                                                                                    | Agregar entrada de menú: Ctrl+Súner+d. sin nalabra clave 'OK' nombre de archivo.                                                                                                    | Ctr]+A]tGr+Menú                                                             | Usado reci                                                 | entemente (sin filtro)                                                         |  |
|                                                                                                    | de escritorio. 'OK'. editar archivo                                                                                                    | Ctrl+Menú                                                                   | Usado reci                                                 | entemente (on filtro)                                                          |  |
| •                                                                                                    | Cambiar estructura: haga clic derecho en el primer botón de la barra, ingrese la                                                                                                    | Ctrl+Supr                                                                   | Eliminar d                                                 | efinitivamente objeto(s) marcado(s)                                            |  |
|                                                                                                    | contraseña, siga las instrucciones del programa                                                                                                    | Ctrl+Súper+o                                                                | Carpetas n                                                 | narcadas (llamar / editar grupos Rox o marcadores)                             |  |
| •                                                                                                    | Después de los cambios, haga clic izquierdo en el segundo botón de la barra v luego                                                                                                    | Súper+o en Rox: Agregar la carneta actual a las carnetas marcadas           |                                                            | gregar la carpeta actual a las carpetas marcadas                               |  |
|                                                                                                    | en el icono de Starbuntu; de lo contrario, el app Menú solo se actualizará en la                                                                                                    | Ctrl+Súper+p Abrir papelera                                                 |                                                            | lera                                                                           |  |
|                                                                                                    | siguiente sesión. Esto también se aplica a un cambio de los paquetes.                                                                                                    | Mayús+Supr                                                                  | Objeto(s) 1                                                | narcado(s) en la papelera                                                      |  |
| Ge                                                                                                    | estión de la barra:                                                                                                    | Administración d                                                            | lel sistem                                                 | a:                                                                             |  |
|                                                                                                    | Llamar asignación de los botones de la barra: puntero del mouse sobre el botón                                                                                                    | Alt+F2                                                                      | Abrir el cu                                                | adro de entrada de comando (+Súper: como root)                                 |  |
|                                                                                                    | luego: llamar asignación izquierda   (central  ) derecha con botón izquierdo                                                                                                    | Alt+F3                                                                      | Abrir el te                                                | rminal (+Súper: como root)                                                     |  |
|                                                                                                    | (central  ) derecho del mouse                                                                                                    | Ctrl+Alt+p                                                                  | Gestor de                                                  | paquetes                                                                       |  |
| •                                                                                                    | Cambiar asignación: haga clic izquierdo en el campo antes de la bandeja del sistema.                                                                                                    | Ctrl+Alt+u                                                                  | Programa                                                   | de actualización de los paquetes                                               |  |
|                                                                                                    | elija el botón, 'OK', edite, 'OK'                                                                                                    |                                                                             | 0                                                          | 1 1                                                                            |  |
| Buscar entrada de menú: Gestión de ventanas y programas:                                                                                                    |                                                                                                    |                                                                             |                                                            |                                                                                |  |
|                                                                                                    | Haga clic con el botón central en el botón de menú correspondiente (App Menú                                                                                                    | Alt+F4                                                                      | p_0                                                        | Terminar programa GUI                                                          |  |
|                                                                                                    | Memo Menú, Exposición de archivos y de URL), luego la palabra clave en el cuadro                                                                                                    | Clic derecho en icono                                                       | ventana                                                    | Terminar programa GUI                                                          |  |
|                                                                                                    | de entrada de texto, 'OK'                                                                                                    | Gesto del mouse < en                                                        | programa                                                   | Terminar programa GUI                                                          |  |
| Ca                                                                                                    | ambiar bandeia del sistema:                                                                                                    | Alt+F9                                                                      |                                                            | Minimizar ventana                                                              |  |
| •                                                                                                    | Agregar un programa temporalmente: haga clic derecho en el campo antes de la                                                                                                    | Clic en el icono de la                                                      | ventana                                                    | Minimizar / normalizar ventana                                                 |  |
|                                                                                                    | handeja del sistema                                                                                                    | F11                                                                         |                                                            | Maximizar / normalizar ventana                                                 |  |
| •                                                                                                    | Conservar programa nuevo: clic derecho en el icono v luego clic en '→ Permanent'                                                                                                    | Clic central en icono                                                       | ventana                                                    | Maximizar / normalizar ventana                                                 |  |
| •                                                                                                    | Eliminar permanencia: clic derecho en el icono. luego en 'Ouit permanent'                                                                                                    | Ctrl+F4                                                                     |                                                            | Cerrar pestaña                                                                 |  |
| •                                                                                                    | Eliminar el programa temporalmente: clic derecho en el icono v luego en 'Ouit'                                                                                                    | Ctrl+Alt+f                                                                  |                                                            | Buscar app GUI                                                                 |  |
| •                                                                                                    | Realizar los dos últimos pasos eliminará el programa definitivamente.                                                                                                    | Ctrl+Alt+k                                                                  |                                                            | Atajos de teclado y mouse                                                      |  |
| Ge                                                                                                    | estión de la papelera:                                                                                                    | Ctrl+Súper+k                                                                |                                                            | Centro de control                                                              |  |
| •                                                                                                    | Eliminar objeto(s) de forma reversible: clic derecho y luego clic en ' en la papelera'                                                                                                    | Menú                                                                        |                                                            | App Menú Starbuntu (con entrada de parámetros)                                 |  |
| •                                                                                                    | Restaurar objeto(s): haga clic derecho v luego haga clic en ' de la nanelera'                                                                                                    | AltGr+Menú                                                                  |                                                            | App Menú Openbox                                                               |  |
| •                                                                                                    | <ul> <li>Vaciar nanelera: clic derecho en un obieto y fuego clic en 'Vaciar la nanelera'</li> </ul>                                                                                                    |                                                                             |                                                            |                                                                                |  |
| Δŀ                                                                                                    | Abrir un archivo con su anlicación. Programas narticularos                                                                                                    |                                                                             |                                                            |                                                                                |  |
| •                                                                                                    | n un archivo con su apreactori. Erogramas paraculares.<br>n el gestor de archivos: haga clic en el/los archivo/s o márquelo/s v Súper+Retorno F1 / Shift F1 / Ctrl F1 Guía breve / Manual HTML / Manual velo de Starbuntu                                                                                                    |                                                                             |                                                            |                                                                                |  |
| •                                                                                                    | Entrada de comando: en el terminal 'all-onen ruta de archivo' (o 'a ruta de archivo'                                                                                                    | $Ctr]+Alt+\rho$                                                             | Editor do +                                                | exto (+Súper: como root)                                                       |  |
|                                                                                                    | nara abreviar), en el cuadro de entrada de comando la ruta del archivo es suficiente                                                                                                    | Ctrl+Alt+ø                                                                  | Edición de                                                 | imágenes                                                                       |  |
| Δŀ                                                                                                    | prir un archivo con una aplicación diferente:                                                                                                    | Ctrl+Alt+i                                                                  | Navegado                                                   | web 1 (+Súper: Navegador web 2)                                                |  |
| <u>11</u>                                                                                                    | En al gestor de archivos: salecciona al archivo. E11, ingressa l'Anlicación "Sellica                                                                                                    | XF86HomePage                                                                | Navegado                                                   | web 1 (+Súper: Navegador web 2)                                                |  |
| -                                                                                                    | En el gestor de archivos, seleccione el archivo, F11, ingrese Aplicación $\mathcal{F}(a)^m$ en el campo de texto inferior tecla Entrar                                                                                                    | Ctrl+Alt+m                                                                  | Correos El                                                 | ectrónicos (+Súper: Direcciones)                                               |  |
| •                                                                                                    | Campo de texto interior, tecta Entital<br>Entrada de comando: en el terminal / cuadro de entrada de comando 'anlicación puta                                                                                                    | XF86Mail                                                                    | Correos El                                                 | ectrónicos (+Súper: Direcciones)                                               |  |
| -                                                                                                    | del archivo'                                                                                                    | Ctrl+Alt+n                                                                  | Memos                                                      |                                                                                |  |
| F:                                                                                                    | acutar un archivo de escritorio con parámetros                                                                                                    | Ctrl+Alt+s                                                                  | Captura de                                                 | pantalla                                                                       |  |
| ĽJ                                                                                                    | Ecular un dichivo de eschilono com paraliter En la contracta de archivos marque el eschilo En la ingrese la la contracta de archivos de archivos el archivos de archivos de ar | Ctrl+Alt+t                                                                  | Calendario                                                 | de citas                                                                       |  |
| •                                                                                                    | Ell el gestor de archivos: marque el archivo, F11, ingrese 'X "\$@" parametros' en el                                                                                                    | Ctrl+Mayús+u                                                                | in navegad                                                 | lor web: Abrir página web en el otro navegador                                 |  |
|                                                                                                    | campo de texto inferior, fecta Entrar<br>Entrada da comando: on al torminal / cuadro da antrada da comanda la norte-ter-                                                                                                    | Ctrl+Súper+u                                                                | in navegador web: Guardar dirección independientemente del |                                                                                |  |
| -                                                                                                    | archivo parámetros'                                                                                                    |                                                                             | navegador                                                  |                                                                                |  |
|                                                                                                    | archivo parantettos<br>En el Ann Menú: ver arriba                                                                                                    | Ctrl+Súper+Derecha                                                          | Siguiente f                                                | condo de pantalla                                                              |  |
|                                                                                                    | En erripp menu, ver uniou.                                                                                                    | Súper+s                                                                     | Investigaci                                                | ión con historial en Internet con Google                                       |  |
| Са                                                                                                    | ambiar usuario:                                                                                                    | Portapapeles con                                                            | historial                                                  |                                                                                |  |
| •                                                                                                    | Si aparece una ventana blanca brevemente después de iniciar un programa, presione                                                                                                    | Ctrl+Alt+c                                                                  | Abrir porta                                                | apapeles triple                                                                |  |
|                                                                                                    | Súper e ingrese su contraseña.                                                                                                    | Mayús+Ins                                                                   | Copiar al p                                                | oortapapeles primario                                                          |  |
| •                                                                                                    | Abrir objeto como otro usuario: haga clic derecho, luego haga clic en ' $\rightarrow$ Otro                                                                                                    | Mayús(Súper)+Ins                                                            | Pegar entra                                                | ada del portapapeles primario (historicizado)                                  |  |
|                                                                                                    | usuario', ingrese su propia contraseña (para derechos de root) o la contraseña del                                                                                                    | Ctrl+Mayús+c                                                                | Copiar al p                                                | oortapapeles secundario                                                        |  |
|                                                                                                    | otro usuario y en este caso seleccione este usuario en 'Usuario' (para derechos de                                                                                                    | Ctrl+Mayús+x                                                                | Cortar al p                                                | ortapapeles secundario                                                         |  |
|                                                                                                    | este usuario)                                                                                                    | Ctrl-Súper+Ins                                                              | Pegar entra                                                | ada del portapapeles secundario                                                |  |
| •                                                                                                    | Entrada de comando: 'gsu comando' (consulte el punto anterior para obtener más                                                                                                    | Ctrl+Súper+c                                                                | Copiar al p                                                | oortapapeles principal                                                         |  |
|                                                                                                    | detalles)                                                                                                    | Ctrl+Super+x                                                                | Cortar al p                                                | ortapapeles principal                                                          |  |
| -                                                                                                    |                                                                                                    | Ctrl+v (Súper+v)                                                            | Pegar entra                                                | ada del portapapeles principal (historicizado)                                 |  |
| Ec                                                                                                    | litar Memo Menú, Exposición de archivos, Exposición de URL:                                                                                                    | Interrumpir / tern                                                          | ninar sesi                                                 | on:                                                                            |  |
| •                                                                                                    | Memo Menú: Marque el pasaje de texto interesante, Ctrl+Súper+n,                                                                                                    | Alt+Pausa                                                                   |                                                            | Hibernar sesión (Suspend to disc)                                              |  |
|                                                                                                    | establezca el título, seleccione la categoría, 'OK'                                                                                                    | Escrit.: Gesto del mou                                                      | ise h                                                      | Hibernar sesión (Suspend to disc)                                              |  |
|                                                                                                    | Editar memo: Haga doble clic, luego edite, 'OK'                                                                                                    | Ctrl+Alt+Supr                                                               |                                                            | Pausa / terminar sesión                                                        |  |
|                                                                                                    | Eliminar memo: Doble clic, luego 'Del'                                                                                                    | Ctrl+Alt+Esc                                                                | -                                                          | Cerrar sesión                                                                  |  |
|                                                                                                    | Agregar memo: 'Edit', 'Nuevo', llene etiqueta y detalle, 'OK'                                                                                                    | Escritorio: Gesto del 1                                                     | mouse L                                                    | Cerrar sesión                                                                  |  |
| •                                                                                                    | Exposicion archivos: Clic derecho en el archivo, Enviar a, 'Exponer archivo',                                                                                                    | Ctrl+Alt+q<br>Escritorio: Gesto del mouse V<br>Ctrl+Alt+ty                  |                                                            | Apagar la computadora                                                          |  |
|                                                                                                    | Iuego contigure el icono, la aplicación y la categoría                                                                                                    |                                                                             |                                                            | Apagar la computadora                                                          |  |
|                                                                                                    | Editar Exp. arch.: 'Edit', luego edite campos, 'OK'                                                                                                    | Ctrl+Alt+W                                                                  | A                                                          | Reiniciar<br>Deiniciar                                                         |  |
|                                                                                                    | Eliminar Exp. arch.: 'Edit', luego 'Del'                                                                                                    | ESCRITOLIO: Gesto del 1                                                     | nouse A                                                    | Remuciar                                                                       |  |
|                                                                                                    | Agregar Exp. arcn.: 'Edit', luego 'Nuevo', liene etiqueta y                                                                                                    | Curl+Retroceso                                                              |                                                            | Cancelar Terminar sesion (dentro de 5 segundos)                                |  |
|                                                                                                    | ucidiic, UN<br>Exposición de URI · En el navegador web Ctrl+Súpor+u 'Sí' luggo configure el                                                                                                    | Facilitation Costa dal 1                                                    | mouse.                                                     | Pausa (Suspend to $R\Delta M$ )                                                |  |
| -                                                                                                    | icono la anlicación la categoría y el título                                                                                                    | Mavús+Pausa                                                                 | mouse —                                                    | ausa (Suspenu to IVAIVI)<br>Bloquear pantalla (Desbloquear: Contraseña+Entrar) |  |
|                                                                                                    | Editar, eliminar, agregar URL: ver Exposición archivos                                                                                                    | Gesto del mouse >                                                           |                                                            | Bloquear pantalla (Desbloquear: Contraseña+Entrar)                             |  |
|                                                                                                    | Zanan, chamman, agregar Oren, ver Exposición archivos                                                                                                    | aci mouse -                                                                 |                                                            |                                                                                |  |